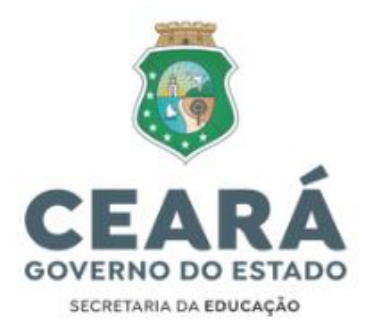

# AVALIAÇÃO ESTÁGIO PROBATÓRIO PASSO A PASSO MÓDULO ESTÁGIO PROBATÓRIO

Endereço na Internet para Acesso: <u>http://sigerh.seduc.ce.gov.br</u>

TELA DE LOGIN

Ver abaixo a **Tela de Login**:

Ao acessar o Endereço acima, o Usuário se depara inicialmente com a **Tela de Login**, na qual deverão ser informados: **Login e Senha** (os mesmos hoje utilizados para quem já acessa o **SIGE ESCOLA**).

| ✓ ♣ Årea Restrita :: RH × +             |                                  |           |                                        |          |                                                    | - 0                                 |
|-----------------------------------------|----------------------------------|-----------|----------------------------------------|----------|----------------------------------------------------|-------------------------------------|
| ← → C<br>sigerh.seduc.ce.gov.br/sigerh, | login,jsf                        |           |                                        |          |                                                    | ∞ ☆ 🛛 🎒                             |
|                                         | Gestão de Recursos Humanos<br>RH |           |                                        |          | GOVERNO DO<br>ESTADO DO CEARÁ<br>Societa de Manate |                                     |
|                                         |                                  |           |                                        |          |                                                    |                                     |
|                                         |                                  | Area f    | Restrita                               |          |                                                    |                                     |
|                                         |                                  | Login:    | Digite seu usuário                     |          |                                                    |                                     |
|                                         |                                  | Senha:    | Digite sua senha                       |          |                                                    |                                     |
|                                         |                                  |           | Entrar<br>O Esqueceu a senha?          |          |                                                    |                                     |
|                                         |                                  |           |                                        |          |                                                    |                                     |
|                                         |                                  |           |                                        |          |                                                    |                                     |
|                                         |                                  |           |                                        |          |                                                    |                                     |
|                                         |                                  |           |                                        |          |                                                    |                                     |
|                                         |                                  |           |                                        |          |                                                    |                                     |
|                                         |                                  |           |                                        |          |                                                    |                                     |
|                                         |                                  |           |                                        |          |                                                    |                                     |
|                                         |                                  |           |                                        |          |                                                    |                                     |
|                                         |                                  |           |                                        |          |                                                    |                                     |
|                                         |                                  |           |                                        |          |                                                    |                                     |
|                                         |                                  |           |                                        |          |                                                    |                                     |
|                                         | 2015 - 0                         | OVERNO DO | ESTADO DO CEARÁ - TODOS OS DIREITOS RE | SERVADOS |                                                    |                                     |
|                                         | Q Pesquisar                      | 4         |                                        | 9- 🖬 🧿 🗎 |                                                    | ► POR<br>РТВ2 Ф 08:44<br>18/03/2024 |

#### MENU PRINCIPAL

Essa Tela oferece a Visão Geral do Sistema. Ao entrar no Sistema, no **Menu Principal** aparecem as **Opções** do Sistema e o Módulo **Estágio Probatório**.

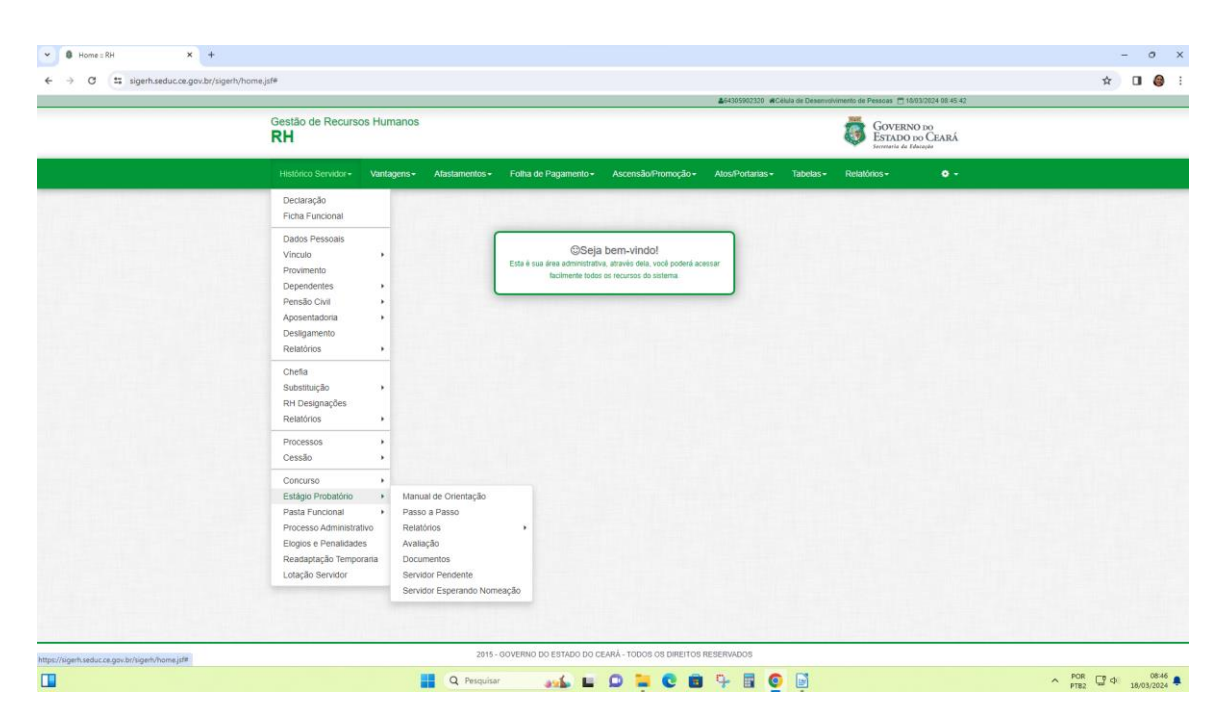

## OPÇÕES

O **Menu Opções**, disponibiliza ao Usuário as opções: **Alterar Senha** (para ser usado conforme suavontade e necessidade e conveniência), **Início** (quando desejar voltar para esta Tela) e **Sair** (opção para Sair do Sistema).

## ESTÁGIO PROBATÓRIO

## PASSO 1 – MANUAL DE ORIENTAÇÃO:

O Usuário deverá conhecer (acessar/baixar e ler) todo o conteúdo **do Manual de Orientação** disponibilizado em sua íntegra na primeira opção do Módulo Estágio Probatório, como forma de ressaltar a importância deste Instrumento como base das Operacionalizações das Atividades de Avaliação dos Professores em Estágio Probatório dentro do Sistema, bem como para facilitar, a tempo e a hora, o acesso rápido às Informações Gerais sobre o Processo Avaliativo.

Manual de Orientação: Orientações para a Avaliação dos Professores em Estágio Probatório.

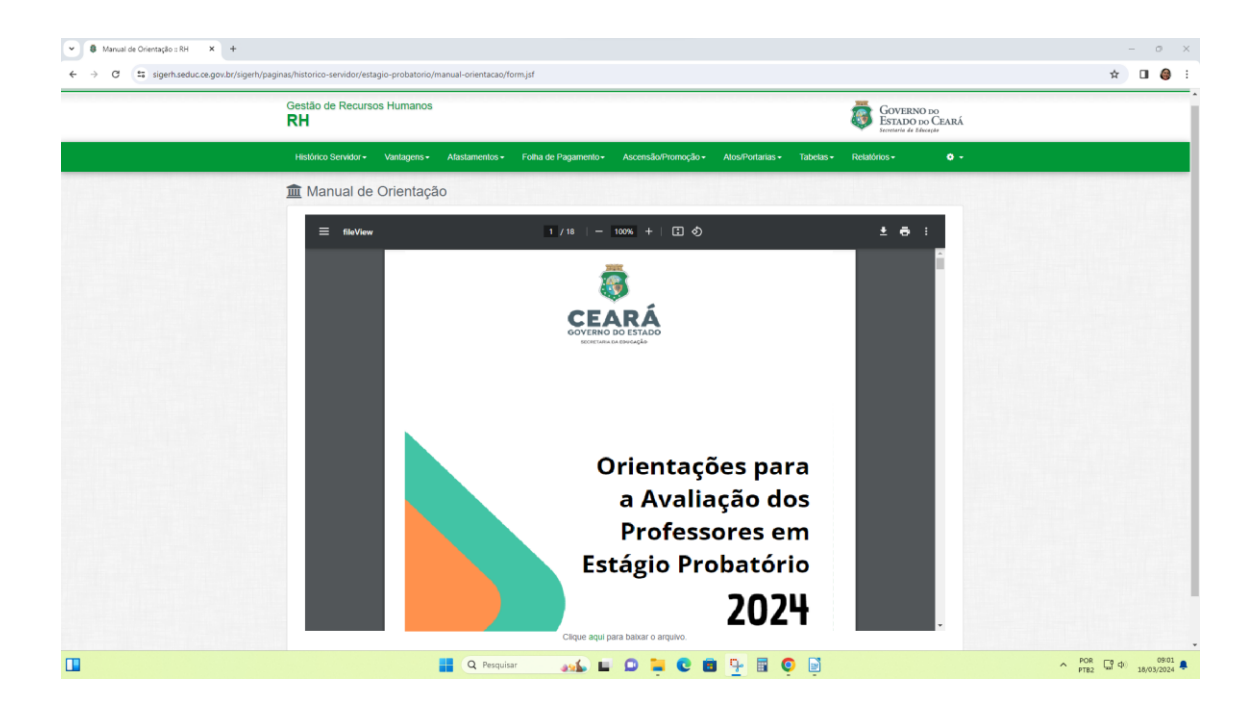

# ESTÁGIO PROBATÓRIO

#### PASSO 2 – RELATÓRIOS:

Em seguida à leitura e compreensão do Manual e de todas as Orientações para Avaliação dos Professores em Estágio Probatório, o Usuário deverá proceder à Consulta aos Relatórios de Professores em Estágio Probatório para conhecer e emitir as listas de quem da **Escola ou Crede/Sefor (Sede e Escolas)** está relacionado como eleito dentro dos critérios e apto a participar do Processo que concederá a Estabilidade (este relatório deverá ser anexado ao processo no Suíte).

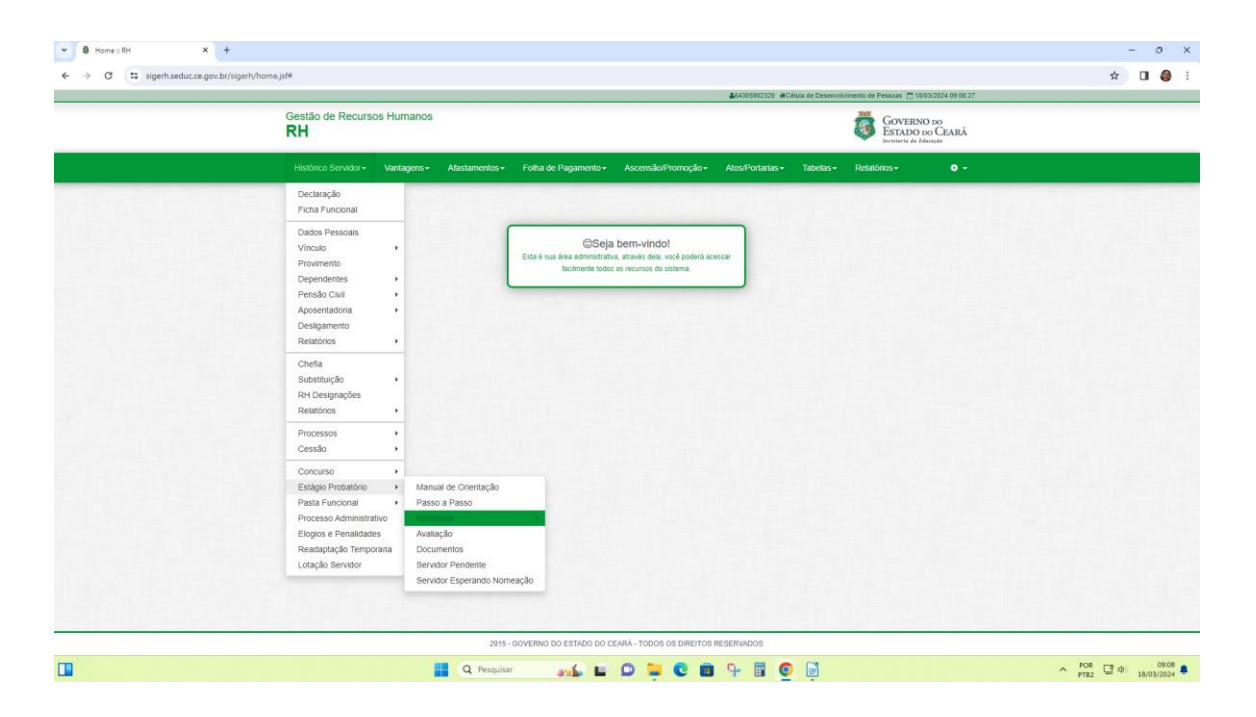

Neste momento, o Sistema atual disponibiliza 2 Níveis de Acesso diferenciados, conforme o Usuário pertença à Unidade Escolar ou à Crede/Sefor.

## **RELATÓRIO ESCOLA**

|                                                                                                    |                                                                                          |                                                                                                    | 454305902320 Côlula de Desenvolvimente | o de Pessoas 🛅 18/03/2024 09:00:27                      |  |
|----------------------------------------------------------------------------------------------------|------------------------------------------------------------------------------------------|----------------------------------------------------------------------------------------------------|----------------------------------------|---------------------------------------------------------|--|
| Gestão de Recur<br>RH                                                                                            | ios Humanos                                                                              |                                                                                                    | 4                                      | GOVERNO DO<br>ESTADO DO CEARÁ<br>Jecretoria da Educaçõe |  |
| Histórico Servidor-                                                                                              | Vanlagens+ Afastamentos+ Folha                                                           | i de Pagamento + Ascensão/Promoção +                                                                                   | Atos/Portarias - Tabelas - Re          | Hatórios - 🔹 -                                          |  |
| Declaração<br>Ficha Funcional                                                                                    |                                                                                          |                                                                                                    |                                        |                                                         |  |
| Dados Pessoais<br>Vinculo<br>Provimento<br>Dependentes                                                           | • .                                                                                      | ©Seja bem-vindo!<br>sua área administrativa, através dela, você poderá ace<br>facilmente todos os recursos do sistema. | 554F                                   |                                                         |  |
| Pensão Civil<br>Aposentadoria<br>Desligamento<br>Relatórios                                                      |                                                                                          |                                                                                                    |                                        |                                                         |  |
| Chefia<br>Substituição<br>RH Designações<br>Relatórios                                                           | :                                                                                        |                                                                                                    |                                        |                                                         |  |
| Processos<br>Cessão                                                                                              | :                                                                                        |                                                                                                    |                                        |                                                         |  |
| Concurso<br>Estágio Probatório<br>Pasta Funcional<br>Processo Administ<br>Elogios e Penalida<br>Readaptação Temp | Manual de Orientação     Passo a Passo ativo Relatórios      Avaliação oraria Documentos | Escola<br>Aguardando Nomeação<br>Professor Múltipla Escola                                                             |                                        |                                                         |  |
| Lotação Servidor                                                                                                 | Servidor Pendente<br>Servidor Esperando Nomeação                                         | CREDE/SEDE<br>Inconsistência<br>Por Processo Estabilidade<br>Planiha Estabilidade                                      |                                        |                                                         |  |

Para o **Usuário Escola** apenas a primeira opção: **Relatórios/Escola** se fará disponível para consulta. Na Tela de Filtros mostrada abaixo, ao se logar, o Usuário Escola, encontrará os Campos Crede e Escola já com preenchimento fixo, em virtude de seu Nível de Acesso dentro do Sistema, devendo preencher o **Campo: Ano: 2024** o que significa que a Escola deseja visualizar todos os seus professores que encontram-se com Lotação Ativa Atual. E clicar no **Botão Gerar PDF**.

|                                                 |                      |                     | \$64305982320 @C | élula de Desenvolv | tmento de Pessoas 🗂 18                | 03/2024 09 17 09             |  |
|-------------------------------------------------|----------------------|---------------------|------------------|--------------------|---------------------------------------|------------------------------|--|
| RH                                              |                      |                     |                  |                    | GOVERN<br>ESTADO I<br>Seconaria de La | O DO<br>DO CEARÁ<br>Autorito |  |
| Histórico Servidor • Vantagens • Atastamentos • | Folha de Pagamento + | Ascensão/Promoção + | Atos/Portarias + | Tabelas •          | Relatórios +                          | ۰.                           |  |
| f Escola - Relatório                            |                      |                     |                  |                    |                                       |                              |  |
| Os campos com * são obrigatórios.               |                      |                     |                  |                    |                                       |                              |  |
| Indique a Crede/Sefor de sua lotação do ano     | Ano "                |                     |                  |                    |                                       |                              |  |
| informado *                                     | 2024                 |                     |                  |                    |                                       |                              |  |
| Eccela -                                        |                      |                     |                  |                    |                                       |                              |  |
| 23545542 EEEP PEDRO DE QUEIROZ LIM              | A                    | 12                  |                  |                    |                                       |                              |  |
| Servidor                                        |                      |                     |                  |                    |                                       |                              |  |
|                                                 |                      | Q                   |                  |                    |                                       |                              |  |
|                                                 |                      |                     |                  |                    |                                       |                              |  |
|                                                 |                      |                     |                  |                    |                                       |                              |  |
|                                                 |                      |                     |                  |                    |                                       |                              |  |

**Atenção !!!** No primeiro acesso à Opção Relatórios, quando clicar a primeira vez no Botão Consultar, TODOS os USUÁRIOS deverão ficar atentos à Solicitação de Liberação de Pop Ups que deverá surgir "discretamente" no Canto Superior Direito da janela de navegação, Bloqueando a primeira tentativa de abrir o Relatório. Clicar então, na Opção Autorizadora que diz: "<u>Sempre</u> permitir PopUps do Site SIGERH..." (este ajuste deverá ser feito em cada máquina onde o Sistema for acessado, inclusive no caso do mesmo usuário acessar o sistema em mais de uma máquina).

Só então, após este ajuste necessário de configuração da máquina, será emitido o Relatório, conforme Modelo abaixo, pertencente no exemplo, à Escola EEEP PEDRO DE QUEIROZ LIMA –Inep 23545542 – Crede 9.

| 😵 report - Google Chrome                              |                                                                                                    | – D X             |
|-------------------------------------------------------|----------------------------------------------------------------------------------------------------|-------------------|
| sigerh.seduc.ce.gov.br/sigerh/report?reportId=1710764 | 1386152                                                                                                    |                   |
| ≡ report                                              | 1 / 2   - 100% +   (2 \$                                                                                                    | ± = :             |
|                                                       | GOVERNO DO ESTADO DO CSARA     EMISSÃO: 18 Margo 2024     SECRETARIA DA EDUCAÇÃO     RELATÓRIO DOS PROFESSORES EM ESTÁGIO PROBATÓRIO - ESCOLA      CREDE: 9     MEDE: 2544542     Escola: EEEP PEDRO DE QUEIROZ LIMA                                                                                                    |                   |
|                                                       | Matricula: 4422355 Nome: ANA MARIA                                                                                                    |                   |
|                                                       | Ocorrelncias: Tipo de Afastamento Reposição                                                                                                    |                   |
|                                                       | Dria         Drate Provide         Establit.         State Real         Establit.         Description         Description         Descrip in an and and and and and and and and and                                                                                                    |                   |
|                                                       | 40 04/08/2021 05/08/2024 0 0 0 0 0 0 0 0 0 0 0 0 0 0 0 0 0 0                                                                                                    |                   |
|                                                       | Matricula: 44552233 Nome: DEATRIZ SILVA                                                                                                    |                   |
|                                                       | Data Data Provida Ocorrences: Tipo de Afastamento Data Basi                                                                                                    |                   |
|                                                       | CH Exercicio Estabil.<br>102 132 142 152 163 221 243 402 142 242 443 452 476 471 501 LGC 5LP (#7) (1016) Estabil.                                                                                                    |                   |
|                                                       | 40 0704/2021 0804/2024 0 0 0 0 0 0 0 0 0 0 0 0 0 0 0 0 0 0                                                                                                    |                   |
|                                                       | Matricula: 44669922 Nome: CAID SOUSA                                                                                                    |                   |
|                                                       | Ocorrências: Tigo de Afastamento Reposição                                                                                                    |                   |
|                                                       | CH Bute Provide Control Control Contro |                   |
|                                                       | 0 7204291 (2014) 0 0 0 0 0 0 0 0 0 0 0 0 0 0 0 0 0 0 0                                                                                                    |                   |
|                                                       |                                                                                                    |                   |
|                                                       |                                                                                                    |                   |
|                                                       |                                                                                                    |                   |
|                                                       |                                                                                                    |                   |
|                                                       |                                                                                                    |                   |
|                                                       | Physics 1                                                                                                    |                   |
|                                                       |                                                                                                    |                   |
|                                                       |                                                                                                    |                   |
|                                                       | Cálculos do Relatório:<br>Carga_Hordría = CH Semanal / 5 días úteis                                                                                                    |                   |
|                                                       | 📕 Q. Perquisar 🔐 💭 📜 🖸 📜 😨 🗊 🖓                                                                                                    | ▲ POR C 4 09:19 ■ |

Já para o Usuário pertencente à Crede ou Sefor, este possui Nível de Acesso diferenciado no Sistema, tendo a possibilidade de nesse mesmo Relatório Escola, fazer uma Consulta mais ampla ediferenciada do que a da Escola, tendo em vista, que na sua posição de gerenciamento de toda uma Região, apenas o Campo: Crede virá fixado e terá dentro do Sistema a disponibilidade de fazer uma Consulta contendo o Resultado Individual por Escola, caso indique o INEP específico ao qual deseja Consultar, bem como, poderá ao seu gosto, dispor de uma Consulta Completa abrangendo um Resultado Consolidado por Crede/Sefor, contendo em Relatório, a Lista de Professores em Estágio Probatório de Todas as Escolas de sua Região.

Além disso, o **Usuário da Crede ou Sefor** dispõe ainda de outra possibilidade de Consulta, contemplando outro segmento de Professores, também aptos ao Processo de Avaliação do Estágio Probatório, o **Usuário Crede/Sefor** terá também acesso ao **Relatório Sede**, com vista a listar a sua Relação de Professores em Estágio Probatório, que não se encontram na Escola, mas exercendo Função Comissionada na Sede da Crede/Sefor.

#### **RELATÓRIO SEDE CREDE/SEFOR**

Na Opção **Relatórios/Sede (Crede/SEFOR)** o Usuário Crede/Sefor lista apenas os **Professores que se encontram exercendo Função Comissionada na Sede da Crede/Sefor,** a medida que esta é a única opção legal e regularizada do professor cumprir Estágio Probatório que não seja naEscola, em Núcleo Gestor ou Sala de Aula.

Conforme imagem abaixo, nesta Tela, a Crede do Usuário já vem fixa, porém o Usuário deve ainda informar o **Campo: Ano: 2024** e clicar no **Botão Gerar** para puxar às informações pertinentes aos Professores em Estágio Probatório atualmente lotados.

| gern/paginas/nistorico-servidoi/estagio-probatono/relatono/crede-seol | ujst                 |                     | <b>≜</b> 54305902320 ₩ | Coordenadoria de | Gestão de Pessoas 🗂 20/                 | 03/2024 09:23 51                    | × u |
|-----------------------------------------------------------------------|----------------------|---------------------|------------------------|------------------|-----------------------------------------|-------------------------------------|-----|
| Gestão de Recursos Humanos<br>RH                                      |                      |                     |                        |                  | Governo<br>Estado a<br>Secretaria da Sa | O DO<br>DO CEARÁ<br>Isroç <i>ie</i> |     |
| Histórico Servidor + Vantagens + Afastamentos +                       | Folha de Pagamento + | Ascensão/Promoção • | Atos/Portarias -       | Tabelas -        | Relatórios +                            | o -                                 |     |
| m CREDE/SEDE - Relatório                                              |                      |                     |                        |                  |                                         |                                     |     |
| Os campos com * são obrigatórios.<br>CREDE/SEDE<br>CREDE 9            | Ano *                |                     |                        |                  |                                         |                                     |     |
| (à Gerar                                                              | - and                |                     |                        |                  |                                         |                                     |     |
|                                                                       |                      |                     |                        |                  |                                         |                                     |     |
|                                                                       |                      |                     |                        |                  |                                         |                                     |     |
|                                                                       |                      |                     |                        |                  |                                         |                                     |     |
|                                                                       |                      |                     |                        |                  |                                         |                                     |     |
|                                                                       |                      |                     |                        |                  |                                         |                                     |     |
|                                                                       |                      |                     |                        |                  |                                         |                                     |     |
|                                                                       |                      |                     |                        |                  |                                         |                                     |     |
|                                                                       |                      |                     |                        |                  |                                         |                                     |     |
|                                                                       |                      |                     |                        |                  |                                         |                                     |     |
|                                                                       |                      |                     |                        |                  |                                         |                                     |     |
|                                                                       |                      |                     |                        |                  |                                         |                                     |     |
|                                                                       |                      |                     |                        |                  |                                         |                                     |     |

Todo e qualquer caso, cujo Usuário Escola ou Crede/Sefor sentir falta de algum Professor que se encontra frequentando uma Unidade, porém não encontra-se listado nem no Relatório Escola, nem no Relatório Sede-CREDE/SEFOR, o **USUÁRIO CREDE/SEFOR** deverá encaminhar a situação para a CEMOV/COGEP, para que seja detectada a possível irregularidade na qual a situação da referida matrícula se encontra.

Ver Modelo abaixo, do Relatório Professor em Estágio Probatório na Sede, emitido por um UsuárioCrede, da CREDE 9, contendo um Professor que se encontra lotado na Sede da Crede.

| Gos            | GOV<br>SEC                      | ERNO DO EST<br>RETARIA DA E |            | O CE          | ARÁ          |              |        |       |                 |        |        |        |       |        |       |        |                | EMISSÃO             | D: 20/03/20         | 024                   |  |
|----------------|---------------------------------|-----------------------------|------------|---------------|--------------|--------------|--------|-------|-----------------|--------|--------|--------|-------|--------|-------|--------|----------------|---------------------|---------------------|-----------------------|--|
|                |                                 |                             |            | RE            | LATÓF        | RIODO        | OS PRO | FESS  | ORES            | EMES   | TÂGIO  | PRO    | BATÓR | 10 - C | REDE/ | SEDE   |                |                     |                     |                       |  |
| RE             | DE: 9                           |                             |            |               |              |              |        |       |                 |        |        |        |       |        |       |        |                |                     |                     |                       |  |
| EP             | 22060620                        | 01301902                    | Es         | cola:         | CÉLU         | LADE         | COOF   | PERAÇ | Ãoco            | MOS    | MUNK   | CIPIOS |       |        |       |        |                |                     |                     |                       |  |
| Ma             | trícula: 4488                   | 5522 Nome                   | DAN        | IEL F         | IRES         |              |        |       |                 |        |        |        |       |        |       |        |                |                     |                     |                       |  |
| _              |                                 | Data Regulata               | -          |               |              |              |        | Ocor  | rências         | : Tipo | de Afa | astame | nto   |        |       | -      | _              | Repo                | sição               | 1                     |  |
| сн             | Data<br>Exercício               | Estabil.                    | 102        | 442           | 422          | 162          | 224    | 242   | (Di             | ias)   | 442    | 452    | 470   | 474    | 1.50  | SID    | Faltas         | Total (A)           | Total (B)           | Data Real<br>Estabil. |  |
| 40             | 07/04/2021                      | 08/04/2024                  | 0          | 0             | 0            | 0            | 0      | 0     | 0               | 0      | 0      | 0      | 0     | 0      | 0     | 0      | 0              | 0                   | 0                   | 08/04/2024            |  |
| RE<br>EP<br>Ma | DE: 1589<br>: 9<br>trícula:4755 | 8899 Nome                   | Es<br>ELIA | cola:<br>NE B | COOF<br>ARBC | RDEN/<br>DSA | DORI   | A REG | IONAL           | DEDE   | SENV   | OLVIM  | ENTO  | DAED   | UCAÇ  | ÃO (CF | REDE 9 - H     |                     | )                   |                       |  |
|                | Data                            | Data Prevista               | -          |               |              |              |        | Ocor  | rên cias<br>(Di | : Tipo | de Afa | astame | ento  |        |       |        |                | Repo                | sição               | Data Real             |  |
| ~              | Exercício                       | Estabil.                    | 102        | 112           | 132          | 163          | 221    | 243   | 412             | 422    | 443    | 452    | 470   | 471    | LSC   | SLP    | Faltas<br>(Hr) | Total (A)<br>(Dias) | Total (B)<br>(Dias) | Estabil.              |  |
| СН             | Excroioio                       |                             | 102        |               |              |              |        |       |                 |        |        |        |       |        |       |        |                |                     |                     |                       |  |

# ESTÁGIO PROBATÓRIO

# PASSO 3 – AVALIAÇÃO:

Emitidos os Relatórios de Professores em Estágio Probatório, de posse da Lista de Professores aptos à Avaliação, tanto nas Escolas, como na Sede das Credes e Sefor, prossegui-se em seguida à etapa de Avaliação.

| /home.jsf#                                                                                                    | #C605502220, #C6485 et Deservolverento de Pessoan (☐ 160720201 11 36 57                                                  | ☆ □ @ : |
|----------------------------------------------------------------------------------------------------|----------------------------------------------------------------------------------------------------|---------|
| Gestão de Recur<br>RH                                                                                                    | rsos Humanos 👼 Governo no Estado no Ocará<br>Internete A Internet                                                        |         |
| Histórico Servidor -                                                                                                    | • Vantagens+ Atastamentos+ Folha de Pagamento+ Ascensão/Promoção+ Atos/Portarias+ Tabelas+ Relatórios+ 🗘 +               |         |
| Declaração<br>Ficha Funcional                                                                                                    |                                                                                                    |         |
| Dados Pessoais<br>Vínculo<br>Provimento<br>Dependentes<br>Pensão Cuti<br>Aposentadoria<br>Desigamento<br>Relatórios<br>Relatórios<br>Relatórios<br>Relatórios<br>Cossão | CiSeja bern-vindol<br>Ette isus äre astronoma, attrake otea, nod poter ä useser<br>Biotenette todas on recurso do takena |         |

# BAIXAR AVALIAÇÃO

No Menu Estágio Probatório, tela de Avaliação. A primeira opção Baixar Avaliação:

| • O Avaliação : RH × +                   |                                                                                                    | - 0 ×                 |
|------------------------------------------|----------------------------------------------------------------------------------------------------|-----------------------|
| ← → C ( sigerh.seduc.ce.gov.br/sigerh/pi | paginau/historico-servidor/estagio-probatorio/avaliacao/form.jsf<br>#4400500200 #Celulo de Desenvolumento de Peisoaa 🗂 19/02/2024 1135 02                                                                                                    | * 🛛 🤤 :               |
|                                          | Gestão de Recursos Humanos Statumente de Recursos Humanos Statumente de Recursos Humanos Statumente de Recursos Humanos Statumente de Recursos Humanos References de Recursos Humanos References de References de References d |                       |
|                                          | Histórico Servidor • Vantagens • Alastamentos • Folha de Pagamento • Ascensão/Promoção • AlosPortarias • Tabelas • Relatórios • 🗘 •                                                                                                    |                       |
|                                          | ▲ Avaliação                                                                                                    |                       |
|                                          | Baixar         Punitia Avaitativa - Função Comissionada         Punitia Avaitativa - Professores em efetivo exercício em sala de aula         Enviar         • Areszar : # Salvar ® Cancelar                                                                                                    |                       |
| -                                        | 2015 - GOVERNO DO ESTADO DO CEARÁ - TODOS OS DIREITOS RESERVADOS                                                                                                    | 000 mm 11/38 m        |
| L <b>u</b>                               | 📑 Q. Pesquisar 🛛 👞 🖬 🗇 📮 😨 🛅 🏆 📓 🤤                                                                                                    | ▲ PT82 C 4 18/03/2024 |

É segmentada, a exemplo dos Relatórios, conforme existam os 2 tipos de professores:

- Planilha Avaliativa Função Comissionada na Escola ou CREDE/SEFOR
- Planilha Avaliativa Professores em efetivo exercício em Sala de Aula.

Para baixar (fazer download) da **Planilha Avaliativa para Professor em Estágio Probatório Exercendo Função Comissionada na Escola ou Sede da Crede/Sefor,** clica no ícone **Download**.

Exemplo: Professor: Maria Braga

Data do início do exercício: 07/04/2021. Data real da estabilidade: 08/04/2024. **Período da Avaliação: 07/04/2021 à 07/04/2024.** 

Ver a seguir Modelo da **Planilha Avaliativa** aberta para **Professor em Estágio Probatório** Exercendo Função Comissionada na Escola ou Sede da Crede/Sefor.

Será necessário preencher um Documento deste por Professor Avaliado.

Cada Avaliação Individual será Salva para posterior Envio do Processo via Suíte.

| 🖥 A         | valProbCargoTecnico2013.xls - LibreOffice Calc |                                                                                        |                                                  |                     |                |             |           |              |        | - o ×                        |    |
|-------------|------------------------------------------------|----------------------------------------------------------------------------------------|--------------------------------------------------|---------------------|----------------|-------------|-----------|--------------|--------|------------------------------|----|
| Arqu        | ivo Editar Exibir Inserir Formatar Estilos     | Planiha Dados Ferramentas Janela Ajuda                                                 |                                                  |                     | 0              |             |           | -            | 0      |                              |    |
|             | • 🗁 • 🔚 • । 🕽 🖷 🙆 🕺 🤘                          | 1 L3 • L≱ L5 • ⊂ • L 🖓 "♡   🛄 • 🏢 • 🖽 2                                                | 24 🟌 🌾 🖾                                         |                     | <u>(</u> 2 • # | 8 ↓ □       |           | •            | 60     |                              |    |
| Arial       | ✓ 12 pt ✓ N                                    | Ⅰ ઙ • ▲ • 💆 • 📰 중 🗐 🗄 🖽 두 🛊 🐇                                                          | <b>.</b> • % 0.0 [                               | 7 00                | .0Q   →≣       | € 🗄         | • 🔳       | • 💻 •   🎼    | 1      |                              |    |
| B12.0       | $ \int_X \Sigma = $                            |                                                                                        |                                                  |                     |                |             |           |              |        |                              | 1  |
| 1           | A B                                            | C D E F                                                                                | G                                                | H I                 | JK             | LM          | N O       | P            | Q      | R S T U V W X Y Z AA AB      | -  |
| 2 3 4 5 6 7 | Governo<br>Secretaria da Edi                   | D DO<br>O AVALIAÇÃO DE DESEMI<br>NO CEARÁ<br>INTERIO<br>ORGÃO DE LOTAÇÃO: SEDUC (SECRE | PENHO DO PROF<br>ÇÃO COMISSION<br>TARIA DA EDUCI | ESSOR E<br>ADA ( AN | EM ESTA        | GIO PROE    | BATÓR     | 10 -         |        |                              |    |
| 8           | FORMULÁRIO 1 DESTE ÓRO                         | ÃO                                                                                     |                                                  |                     |                |             |           |              |        |                              |    |
| 9<br>10     | 1. IDENTIFICAÇÃO DO PROFESSO                   | R                                                                                      | PERÍO                                            | DO DE A             | VALIAÇ         | ÃO: // /    | A // .    |              |        |                              |    |
| 11          | NOME:<br>MATRÍCULA:                            |                                                                                        |                                                  | INÍCIO DO           | EXERCÍ         | 010:        | 11        |              |        |                              |    |
| 13          | UNIDADE DE EXERCÍCIO:<br>CREDE/SEDE/SEFOR:     | (CARGO: PROFESSOR PLENO I) FUNCÃO COMISSIONA                                           | DA:                                              |                     |                |             |           |              |        |                              |    |
| 15          | CIDADE DE LOTAÇÃO:                             |                                                                                        |                                                  |                     |                |             |           |              |        |                              |    |
| 10          | PONTUAÇÃO TOTAL                                | 0,0% RESULTADO DA AVALIAÇÃ                                                             | ÃO:                                              |                     |                |             |           |              |        |                              |    |
| 18<br>19    | 2. DIMENSÖES/DOMÍNIOS DA AVAI                  | IACÃO                                                                                  |                                                  |                     |                |             |           |              |        |                              |    |
| 20          | DIMENSÖES                                      | DOMÍNIO S/CRITÉRIO S                                                                   | Peso                                             | PO                  | NTUAÇÃO        | ATRIBUÍD.   | A         | OBTIDO       | TOTAL  |                              |    |
| 21          |                                                | 4 Teshalka am amina                                                                    |                                                  | AB 25%              | AP 50%         | AQ70% A     | AE 100%   | (%)          | PONTOS |                              |    |
| 22          |                                                | 2. Enco em resultados e desempenho.                                                    | 2                                                |                     |                |             |           | 0%           | 0,0    |                              |    |
| 24          | COMPETÊNCIAS GERAIS (25%)                      | 3. Élica.                                                                              | 2                                                |                     |                |             |           | 0%           | 0.0    |                              |    |
| 25          |                                                | 4. Solução e Inovação.                                                                 | 1                                                |                     |                |             |           | 0%           | 0,0    |                              |    |
| 26          | OBTIDOS NESTE BLOCO: 0,0%                      | 5. Articulação.                                                                        | 1                                                |                     |                |             |           | 0%           | 0,0    |                              |    |
| 27          |                                                | TOTAL DOS PESOS                                                                        | 9                                                | тот                 | AL DE PON      |             | S NESTE E | носо         | 0,0    |                              |    |
| 28          | CONHECIMENTO NA ÁREA DE                        | 6. Conhecimentos Específicos.                                                          | 1                                                |                     |                |             |           | 0%           | 0,0    |                              |    |
| 29          | ATUAÇÃO (25%)                                  | 7. Planejamento e Organização.                                                         | 1                                                |                     |                |             |           | 0%           | 0,0    |                              |    |
| 30          | OBTIDOS NESTE BLOCO: 0,0%                      | 8. Processos.                                                                          | 1                                                |                     |                |             |           | 0%           | 0,0    |                              |    |
| 31          |                                                | TOTAL DOS PESOS                                                                        | 3                                                | TOT                 | TAL DE PON     | TOS OBTIDOS | S NESTE E | цосо         | 0,0    |                              |    |
| 32          |                                                | 9. Visão Estratégica.                                                                  | 4                                                |                     |                |             |           | 0%           | 0,0    |                              |    |
| 33          | COMPETÊNCIAS GERENCIAS (40%)                   | 10. Comunicação.                                                                       | 1                                                |                     |                |             |           | 0%           | 0,0    |                              |    |
| 14          | < ► ► + AVALIACAO-PROFESSOR                    | A RELATORIO                                                                            |                                                  |                     |                |             |           |              |        | 1                            |    |
| 0           | Localizar 🗸 🗸                                  | —                                                                                      | ulas 🔎                                           |                     |                |             |           |              |        |                              |    |
| Plan        | ilha 1 de 2 Selei                              | cionado: 1 linha, 3 colunas PageStyle_AVALIACAO                                        | -PROFESSOR                                       |                     |                |             | Portugu   | iės (Brasil) |        | □□[ □] Média:; Soma: 0 =+ 75 | 56 |
|             |                                                | Q Pesquisar                                                                            | anto                                             | - 0                 | -              | 0           | р.        |              |        | POR C 0 12:51                |    |

Para baixar (fazer download) da **Planilha Avaliativa para Professor em Estágio Probatório em efetivo exercício em Sala de Aula,** clica no ícone **Download**.

Ver a seguir Modelo da **Planilha Avaliativa** aberta para **Professor em Estágio Probatório em Efetivo Exercício em Sala de Aula**.

Será necessário preencher um Documento deste por Professor Avaliado. Cada Avaliação Individual será Salva para posterior Envio do Processo via **Suíte**.

**ATENÇÃO:** Período da Avaliação do professor: será composto pela data inicial do exercício doprofessor até a data anterior a data real do término da estabilidade.

Exemplo: Professor: João Paulo Diniz

Data do início do exercício: 07/04/2021.

Data real da estabilidade: 08/04/2024.

Período da Avaliação: 07/04/2021 à 07/04/2024.

| 进 Ava         | IProb2013.xls - LibreOffice (                     | Calc                                |                                                                                                    |                      |         |             |                |        |             |               |         |             |     |     |        |         |                | - 0         |
|---------------|---------------------------------------------------|-------------------------------------|----------------------------------------------------------------------------------------------------|----------------------|---------|-------------|----------------|--------|-------------|---------------|---------|-------------|-----|-----|--------|---------|----------------|-------------|
| Arquiv        | ro <u>E</u> ditar E <u>x</u> ibir <u>I</u> nserir | Formatar                            | Estilos <u>P</u> lanilha <u>D</u> ados Ferra <u>m</u> entas Janela Aj <u>u</u> da                                                                     |                      |         |             |                |        |             |               |         |             |     |     |        |         |                |             |
| <b>.</b>      | • 🗁 • 🔜 •  🗅 🕯                                    | B 🖪                                 | 🎗 🗈 🖪 • 🛃 🏘 🦕 🕤 • 🔿 - I 🙉 👳 I 🏢 •                                                                                                    | - 21                 | Ą↓ Z    | l 77        |                | 1      | Ω.          |               |         | 1 - 🗆       | 6   |     |        |         |                |             |
| Arial         |                                                   | 14 pt 🖂                             | N / S . A . 🕫 . 🚍 = = = =                                                                                                    | 토 볼 네                |         | • %         | 00 17          | 100    | 00          | →= <i>←</i> = |         |             |     |     |        |         |                |             |
| B13-0         |                                                   | 5. • =                              |                                                                                                    | · • • =              |         |             | 0,0 12         | 1.04   |             |               |         | _           | 10  |     |        |         |                |             |
| -             | Α.                                                | в                                   | C D E F                                                                                                    | G                    | н       | I J         | KL             | м      | NO          | P O           | R       | sІт         | u I | vlw | V X Y  | Z AA AB | AC AD          | AE AF AG AH |
| 1 2 3 4 5 6 7 | G E                                               | OVERNO<br>STADO D<br>reteria da Edu | o Ceará                                                                                                    | OFESSOR E<br>( ANEXC | M EST   | GIO P       |                |        | SALA DE     | AULA          |         |             |     |     |        |         |                |             |
| 8 F           | ORMULÁRIO 1 DE                                    | STA ESC                             | OLA                                                                                                    |                      |         |             |                |        |             |               |         |             |     |     |        |         |                |             |
| 10 1          | . IDENTIFICAÇÃO DO                                | PROFESS                             | DR                                                                                                    | PER                  | IODO D  |             | IAÇÃO:         | 11 4   | 11.         |               |         |             |     |     |        |         |                |             |
| 11            | MATRICULA                                         |                                     |                                                                                                    | _                    | INICI   | DDOE        | ERCICIO        | 11     |             | _             |         |             |     |     |        |         |                |             |
| 13<br>14      | CREDE/SEDE/SEFOR:                                 |                                     | DISCIPLINA(S) DE ATUAÇÃO                                                                                                    |                      | _       | _           |                |        |             |               |         |             |     |     |        |         |                |             |
| 15<br>16      | CIDADE DE LOTAÇÃO:                                |                                     |                                                                                                    |                      |         |             |                |        |             |               |         |             |     |     |        |         |                |             |
| 17            | PONTUAÇÃO                                         | TOTAL:                              | 0% RESUL TADO DA AVALIAÇÃO                                                                                                    |                      | _       |             |                |        |             |               |         |             |     |     |        |         |                |             |
| 18            | . DIMENSÖES/DOMÍNI                                | OS DA AV                            | ILIAÇÃO                                                                                                    |                      |         |             |                |        |             |               |         |             |     |     |        |         |                |             |
| 0             | DIMEN SÕE S                                       |                                     | DOMÍNIOS/CRITÉRIOS                                                                                                    | considerado          | 0       | PONT<br>1 2 | UAÇAO A<br>3 4 | TRIBUI | DA<br>6 7 8 | OBTIDOS       |         |             |     |     |        |         |                |             |
| 2             |                                                   |                                     | 1. Aperfeiçoamento e desenvolvimento profissional.                                                                                                    | 0 a 4                |         |             |                |        |             | 0             |         |             |     |     |        |         |                |             |
| 3             | ONFIDADE MORAL PRO                                | FISSIONAL                           | 2. Adaptação ao trabalho e disciplina no cumprimento das atribuições.                                                                                 | 0 a 6                |         |             |                |        |             | 0             |         |             |     |     |        |         |                |             |
| 4             | SOCIAL E ÉTICA (3                                 | 0%)                                 | 3. Conhecimento e compreensão do conteúdo e das práticas de ensino.                                                                                   | 0 a 6                |         |             |                |        |             | 0             |         |             |     |     |        |         |                |             |
| 5             |                                                   |                                     | <ol> <li>Postura ética do professor na relação com os alunos.</li> </ol>                                                                              | 0 a 4                |         |             |                |        |             | 0             |         |             |     |     |        |         |                |             |
| 6             | BTIDOS NESTE BLOCO:                               | 0%                                  | 5. Relação com os colegas de trabalho.                                                                                                    | 0a4                  |         |             |                |        |             | 0             |         |             |     |     |        |         |                |             |
| 17            |                                                   |                                     | <ol> <li>Assiduidade, pontualidade no cumprimento dos dias letivos e horas-<br/>aulas estabelecidos e, inesistência de penalidades*.</li> </ol>       | 0a6                  |         |             |                |        |             | 0             |         |             |     |     |        |         |                |             |
| 8             |                                                   |                                     | <ol> <li>Responsabilidade e compromisso no planejamento e organização das<br/>atividades letivas</li> </ol>                                           | 0 a 5                |         |             |                |        |             | 0             |         |             |     |     |        |         |                |             |
| 9             | QUALIDADE, PRODUTIV                               | IDADE E                             | <ol> <li>Efetivação do planejamento das atividades pedagógicas em sala de<br/>aula.</li> </ol>                                                        | 0 a 6                |         |             |                |        |             | 0             |         |             |     |     |        |         |                |             |
| 10            | DESENVOLVIMENTO DO<br>DA APRENDIZAGEM             | EN SINO E<br>(50%)                  | 9. Participação nas atividades <u>extra-sala</u> .                                                                                                    | 0 a 4                |         |             |                |        |             | 0             |         |             |     |     |        |         |                |             |
| 11            |                                                   |                                     | 10. Relação pedagógica com os alunos quanto aos ritmos de<br>aprendizagem.                                                                            | 0 a 8                |         |             |                |        |             | 0             |         |             |     |     |        |         |                |             |
| 22            | BTIDOS NESTE BLOCO                                | 0%                                  | 11. Gestão da sala de aula.                                                                                                    | 0 a 8                |         |             |                |        |             | 0             |         |             |     |     |        |         |                |             |
| 33            |                                                   |                                     | 12. Mecanismos de avaliação da aprendizagem dos alunos em sala de<br>aula.                                                                            | 0 a 5                |         |             |                |        |             | 0             |         |             |     |     |        |         |                |             |
| 14            |                                                   |                                     | <ol> <li>Criatividade no uso de estratégias para desenvolvimento dos<br/>conteúdos - uso de miglas e atividades extraclasse, entre outros.</li> </ol> | 0 a 6                |         |             |                |        |             | 0             |         |             |     |     |        |         |                |             |
| _             |                                                   |                                     | t l'Inisiation na dafiniaño da antratúnian da ranonaraña nara an atoman                                                                               | 1                    |         | 1           |                |        |             |               |         |             |     |     |        |         |                |             |
| <b>e</b>      | + + Avalia                                        | ACAO-PROFE                          |                                                                                                    |                      |         |             |                |        |             |               |         |             |     |     |        |         |                |             |
| 8             | Localizar                                         |                                     | 👻 🛆 🗢 Localizar todos 🗌 Exibição formatada 🗌 Diferenciar ma                                                                                           | úsculas de miné      | isculas | A           |                |        |             |               |         |             |     |     |        |         |                |             |
| Planil        | ha 1 de 2                                         |                                     | Selecionado: 1 linha, 16 colunas Pag                                                                                                    | eStyle_AVALIAC       | AO-PROF | SSOR        |                |        |             |               | Portugu | ės (Brasil) |     |     | ai 🛛 🗸 | Mé      | dia: ; Soma: 0 |             |
|               |                                                   |                                     |                                                                                                    | O Bassovier          |         |             | 1 .            |        |             |               | D.      | -           | 123 |     |        |         |                | POR TO A 12 |